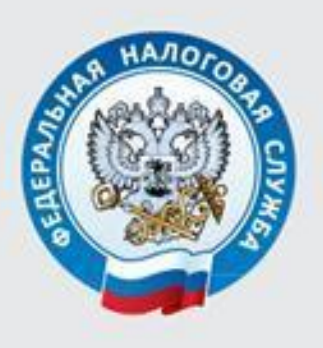

МЕЖРАЙОННАЯ ИФНС РОССИИ № 3 ПО ТВЕРСКОЙ ОБЛАСТИ

# КАК НАПРАВИТЬ НАЛОГОВУЮ ДЕКЛАРАЦИЮ 3-НДФЛ И ЗАЯВЛЕНИЕ НА ПОЛУЧЕНИЕ НАЛОГОВОГО ВЫЧЕТА У РАБОТОДАТЕЛЯ ЧЕРЕЗ ЛИЧНЫЙ КАБИНЕТ ДЛЯ ФИЗИЧЕСКИХ ЛИЦ

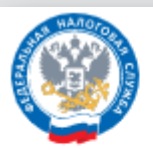

ФЕДЕРАЛЬНАЯ НАЛОГОВАЯ СЛУЖБА официальный сайт

О ФНС России

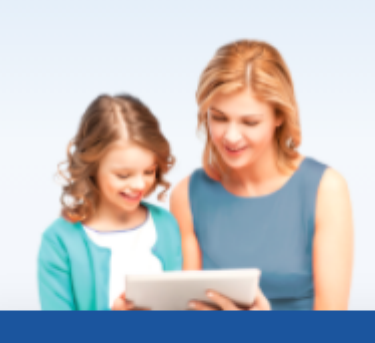

## Физические лица

- 🔒 Личный кабинет
- 🗓 Скачать моб. приложение

Поиск по сайту

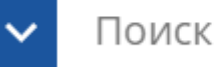

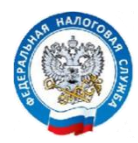

## КАК НАПРАВИТЬ НАЛОГОВУЮ ДЕКЛАРАЦИЮ 3-НДФЛ И ЗАЯВЛЕНИЕ НА ПОЛУЧЕНИЕ НАЛОГОВОГО ВЫЧЕТА У РАБОТОДАТЕЛЯ ЧЕРЕЗ ЛИЧНЫЙ КАБИНЕТ ДЛЯ ФИЗИЧЕСКИХ ЛИЦ

ВАЖНО! Для отправки налоговой декларации или запроса на справку необходимо получить в Личном кабинете бесплатную электронную подпись. Сертификат электронной подписи действителен в течение года, по истечении срока его действия необходимо получить новый сертификат.

## для получения электронной подписи

## необходимо зайти:

при работе на стационарном компьютере или ноутбуке:

- в раздел «Профиль» (щелкнуть на ФИО вверху Личного кабинета) и далее нажать на ссылку «Получить ЭП»; или

- в раздел «Жизненные ситуации», далее выбрать «Прочие ситуации», и далее «Нужна электронная подпись»;

или

- на карту сайта (расположена внизу Личного кабинета на синем поле), далее нажать на ссылку «Нужна электронная подпись» раздела «Профиль»;

#### ≻ при работе в мобильном приложении «Налоги ФЛ»:

- в раздел «Меню», далее в подраздел «Электронная подпись»; или

- в раздел «Обращения», далее в подраздел «Персональные данные».

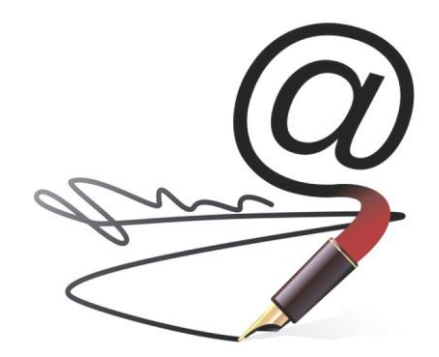

В СЛУЧАЕ ЗАПОЛНЕНИЯ СО СТАЦИОНАРНОГО КОМПЬЮТЕРА, НОУТБУКА Для заполнения налоговой декларации по форме 3-НДФЛ необходимо выполнить следующие действия.

Способ 1. Зайти на сайт ФНС России <u>www.nalog.gov.ru</u> в Личный кабинет для физических лиц, выбрать раздел «Жизненные ситуации»

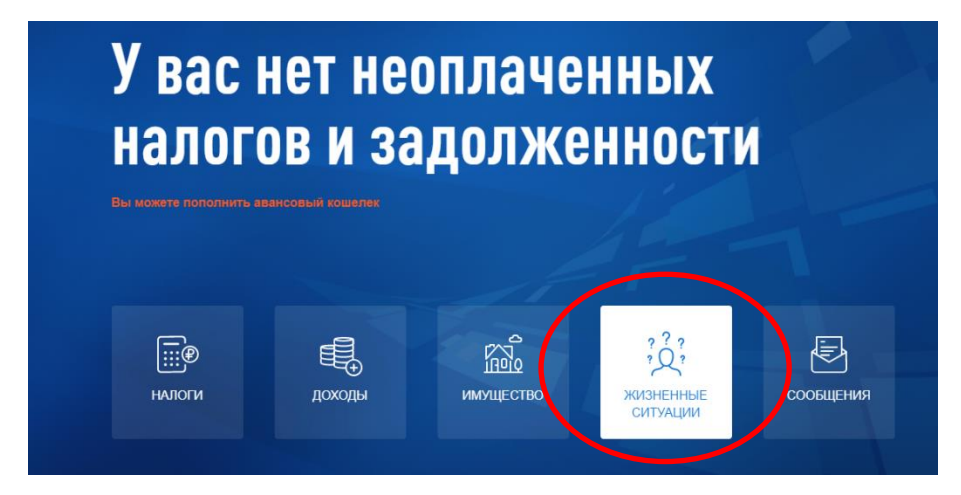

### далее - подраздел «Подать декларацию 3-НДФЛ»

| Главная / >        | Кизненные ситуации          |                               |                                       |   |                                        |  |
|--------------------|-----------------------------|-------------------------------|---------------------------------------|---|----------------------------------------|--|
| Жизненные ситуации |                             |                               |                                       |   |                                        |  |
| Популя             | ярны сейчас                 |                               |                                       |   |                                        |  |
| Ē                  | Распорядиться<br>переплатой | Подать заявление на<br>льготу | ТЕ Подать декларацию<br><u>3-НДФЛ</u> | F | Запрос справки о<br>состоянии расчетов |  |

и заполнить налоговую декларацию 3-НДФЛ онлайн, либо загрузить файл, заполненный в программе «Декларация», прикрепить сканированные образы подтверждающих документов, подписать усиленной неквалифицированной электронной подписью и направить в налоговый орган.

## Способ 2.

Щёлкнуть на значок «Карта сайта», который расположен внизу, в подвале сайта, на синем поле.

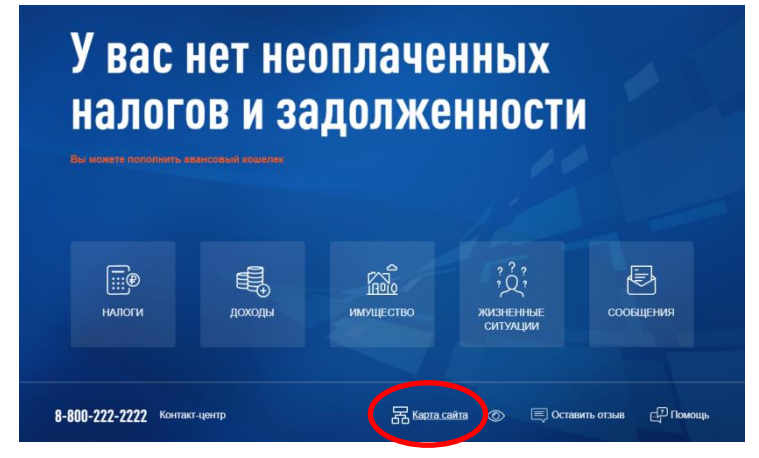

В этом случае откроются все возможности Личного кабинета. Далее необходимо выбрать строку «Подать декларацию 3-НДФЛ»

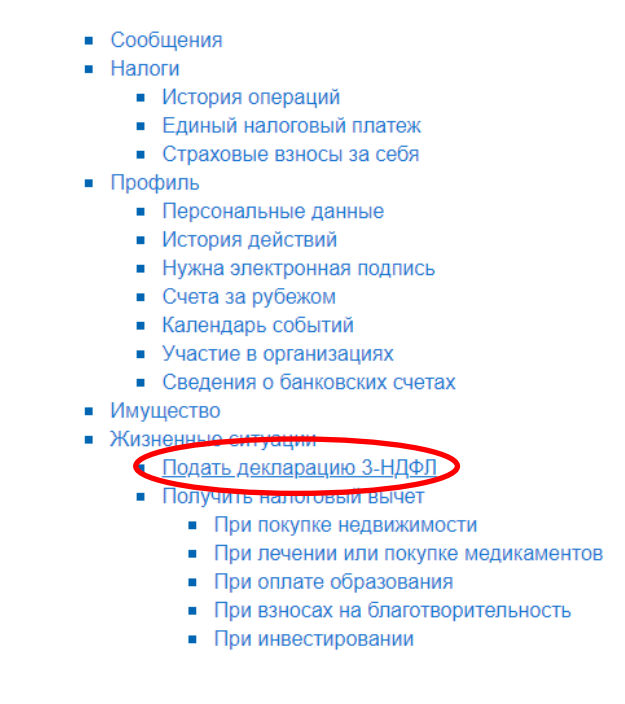

или строку «Дополнительные доходы», которая позволяет заполнить налоговую декларацию по форме 3-НДФЛ при продаже имущества и при сдаче жилья в аренду.

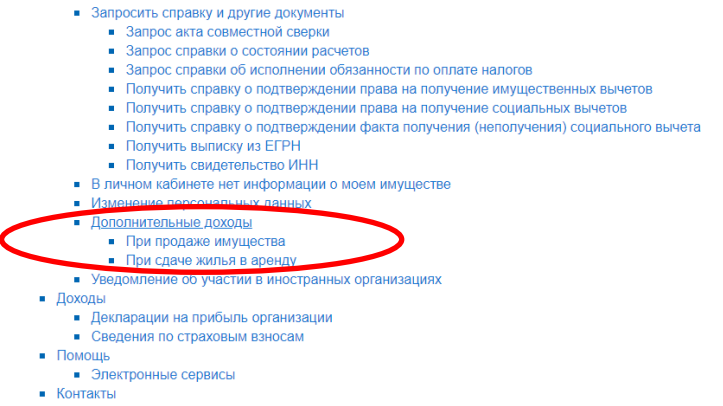

Для получения налогового вычета у работодателя необходимо выполнить следующие действия.

#### Способ 1.

ФНС Зайти сайт России на Личный www.nalog.gov.ru В кабинет для физических лиц, выбрать раздел «Жизненные ситуации», далее подраздел -«Запросить справку и другие документы»

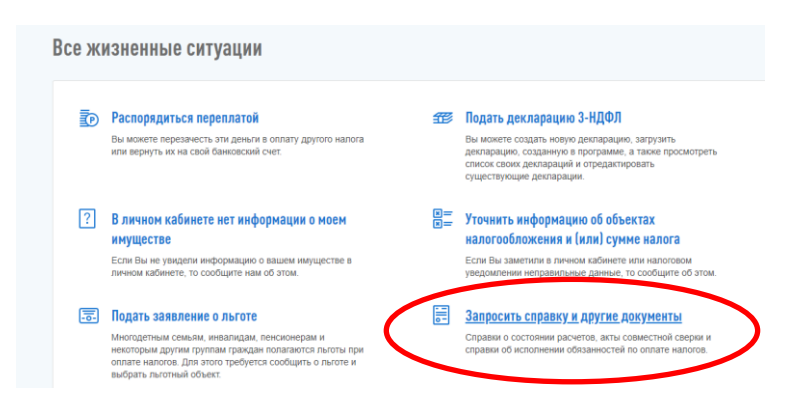

#### и выбрать соответствующую строку:

#### Документы и справки

| Локументы и | Запрос акта совместной сверки                                                     |  |  |  |  |
|-------------|-----------------------------------------------------------------------------------|--|--|--|--|
| справки     | Запрос справки о состоянии расчетов                                               |  |  |  |  |
|             | Запрос справки об исполнении обязанности по оплате налогов                        |  |  |  |  |
|             | Получить справку о подтверждении права на получение имущественных<br>вычетов      |  |  |  |  |
|             | Получить справку о подтверждении права на получение социальных вычетов            |  |  |  |  |
|             | Получить справку о подтверждении факта получения (неполучения) социального вычета |  |  |  |  |
|             | Получить выписку из ЕГРН                                                          |  |  |  |  |
|             | Получить свидетельство ИНН                                                        |  |  |  |  |

## Способ 2.

• Постановка на учет в налоговом органе Постановка на учет в качестве мелиатора • Снятие с учета в качестве медиатора • Постановка на учет в качестве плательщика страховых взносов • Снятие с учета в качестве плательщика страховых взносов Отказаться от пользования личным кабинетом • Раскрытие сведений, составляющих налоговую тайну, третьим лицам Сообщить адрес для отправки налоговых документов Запросить справку и другие документы
Запрос акта совместной сверки
Запрос справки о состоянии расчетов • Запрос справки об исполнении обязанности по оплате налогов Получить справку о подтверждении права на получение имущественных вычетов • Получить справку о подтверждении права на получение социальных вычетов • Получить справку о подтверждении факта получения (неполучения) социального вычета Получить выписку из ЕГРН Получить свидетельство ИНН
В личном кабинете нет информации о моем имуществе • Изменение персональных данных Дополнительные доходы При продаже имущества • При сдаче жилья в аренду • Уведомление об участии в иностранных организациях

Щёлкнуть на значок «Карта сайта», который расположен внизу, в подвале сайта, на синем поле) и далее на соответствующую строку раздела «Запросить справку и другие документы».

## **В СЛУЧАЕ ЗАПОЛНЕНИЯ В МОБИЛЬНОМ ПРИЛОЖЕНИИ «НАЛОГИ ФЛ»**

#### <u>Для заполнения налоговой декларации 3-НДФЛ</u> необходимо зайти:

- в раздел «Обращения» (расположен внизу мобильного приложения), далее в подраздел «Получить налоговый вычет» (имущественный вычет, вычет на лечение и обучение, вычет при взносах на благотворительность, при инвестировании)

#### или

- в раздел «Обращения», далее в подраздел «Заявить о доходе» (при сдаче жилья в аренду, при продаже имущества),

заполнить налоговую декларацию 3-НДФЛ и отправить её в налоговый орган.

<u>Для получения налогового вычета у работодателя</u> необходимо зайти в раздел «Обращения», далее в подраздел «Запрос справок и других документов», заполнить соответствующий запрос на справку о подтверждении права на получение имущественных или социальных вычетов.

В данном разделе можно отправить запрос о подтверждении факта получения (неполучения) социального вычета.